## Builders Risk Virtual Reality Training

Are you an insurance professional who frequently writes Builders Risk policies? Need to brush up on your understanding of typical coverages? The National Alliance for Insurance Education & Research's first virtual reality eLearning experience will help you to do just that! Step into a construction zone and navigate through the environment to review what is typically covered and not covered on a Builders Risk policy. Follow the instructions outlined below to load this experience on your Oculus Quest 2 device!

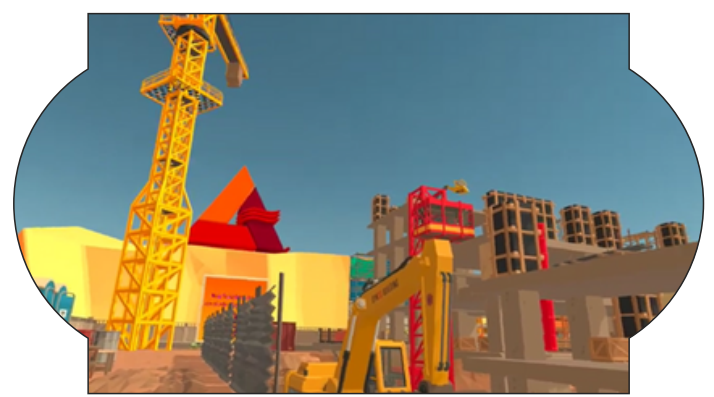

1. Navigate to <u>https://sidequestvr.com/setup-howto</u> on your computer's web browser and click on the "Show More" dropdown menu.

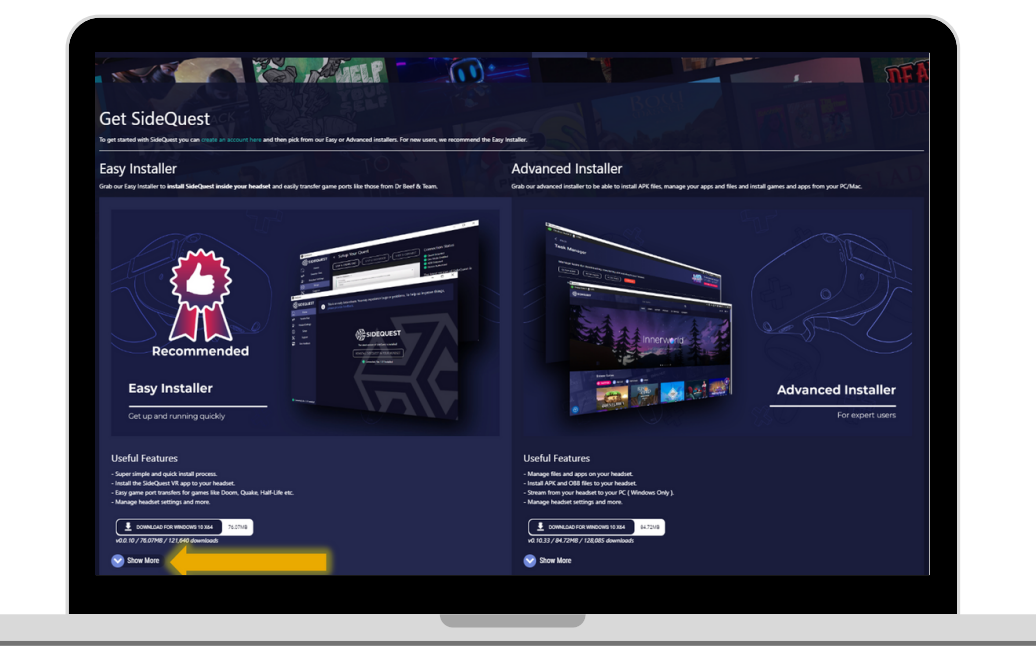

2. Click on the download link corresponding to your computer's operating system.

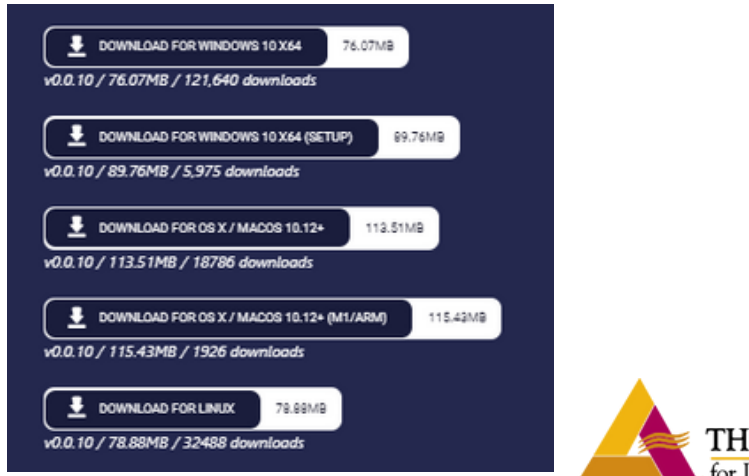

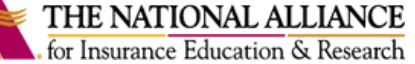

3. Follow the steps outlined in your computer's installation wizard to complete the installation process.

| SideQuest Setup | - 🗆 ×                                                                         |
|-----------------|-------------------------------------------------------------------------------|
|                 | Completing SideQuest Setup                                                    |
|                 | SideQuest has been installed on your computer.<br>Click Finish to dose Setup. |
|                 | 🖉 Run SideQuest                                                               |
|                 |                                                                               |
|                 |                                                                               |
|                 | < Back Finish Cancel                                                          |

4. Next, open the "Sidequest" application on your computer.

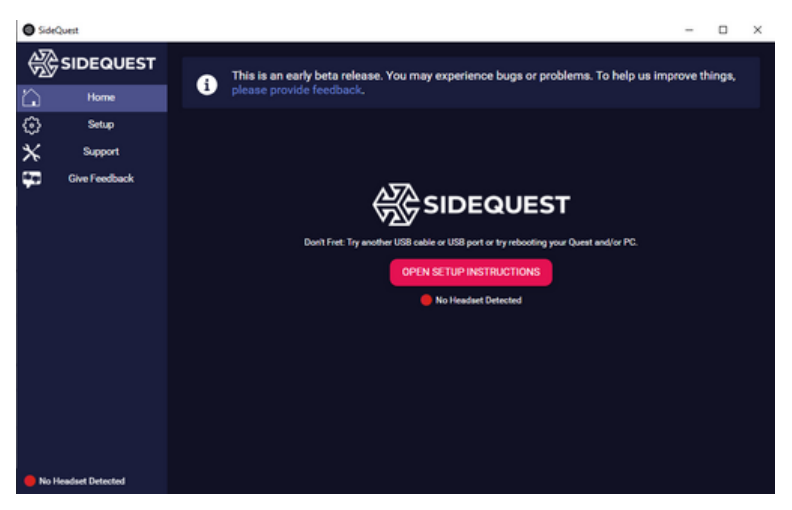

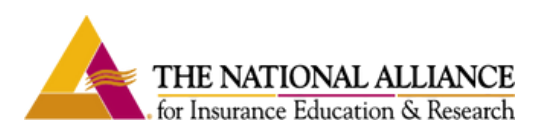

5. Return to your web browser, and navigate to <u>https://developer.oculus.com/</u>. Log into your Oculus account from this page. Once logged in, select the green "Create" button.

| O OCUIUS FOR DEVELOPERS |   | My Apps |
|-------------------------|---|---------|
| Org Manager             |   |         |
|                         | • |         |
|                         |   |         |
|                         |   |         |
|                         |   |         |
| Promotions              |   |         |
| Oculus Store Sales      |   |         |
| E Legal Documents       |   |         |
| Financial Information   | • |         |
| ĝ} Settings             | ~ |         |
|                         |   |         |
|                         |   |         |
|                         |   |         |
|                         |   |         |
|                         |   |         |
|                         |   |         |
|                         |   |         |

6. Create a name for your "organization." This can be anything that hasn't yet been used by another party, and it will not be publicly viewable. Check the acknowledgement and hit the "Submit" button. You will be prompted to add your credit card information and set up two-factor authentication as a security measure. You will not be charged for this interaction!

| Organization Name                                                                      |                                                                                                    |                              |
|----------------------------------------------------------------------------------------|----------------------------------------------------------------------------------------------------|------------------------------|
| What is the legal name of your org<br>Note: The name you choose here will be           | zation?<br>layed publicly in the store.                                                                                                    |                              |
| NewOrganizationSideQuest                                                               |                                                                                                    |                              |
|                                                                                        |                                                                                                    |                              |
|                                                                                        |                                                                                                    |                              |
| We are happy to see that you're                                                        | rested in developing for Oculus. Creating your developer organization for your Oculus account enables you access to features that a                                                                                                    | re intended t                |
| We are happy to see that you're<br>the development of VR experien<br>Oculus community. | rested in developing for Oculus. Creating your developer organization for your Oculus account enables you access to features that a<br>Remember that you have agreed to the Oculus Terms of Service and we may take action against violators. Please be a responsible | member of t                  |
| We are happy to see that you're<br>the development of VR experien<br>Oculus community. | rested in developing for Oculus. Creating your developer organization for your Oculus account enables you access to features that a<br>Remember that you have agreed to the Oculus Terms of Service and we may take action against violators. Please be a responsible | re intended t<br>member of t |
| We are happy to see that you're<br>the development of VR experien<br>Oculus community. | rested in developing for Oculus. Creating your developer organization for your Oculus account enables you access to features that a<br>Remember that you have agreed to the Oculus Terms of Service and we may take action against violators. Please be a responsible | re intended t<br>member of t |

7. Make sure that your Oculus Quest 2 is powered on. Then, open the Oculus app on your phone.

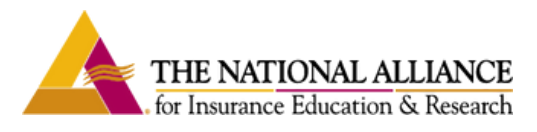

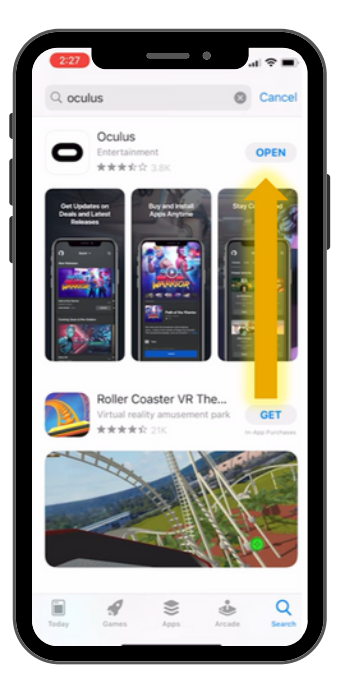

8. Once in the Oculus application, tap on "Devices" at the bottom of the screen. Then, scroll down and select "Developer Mode." Use the toggle to enable developer mode.

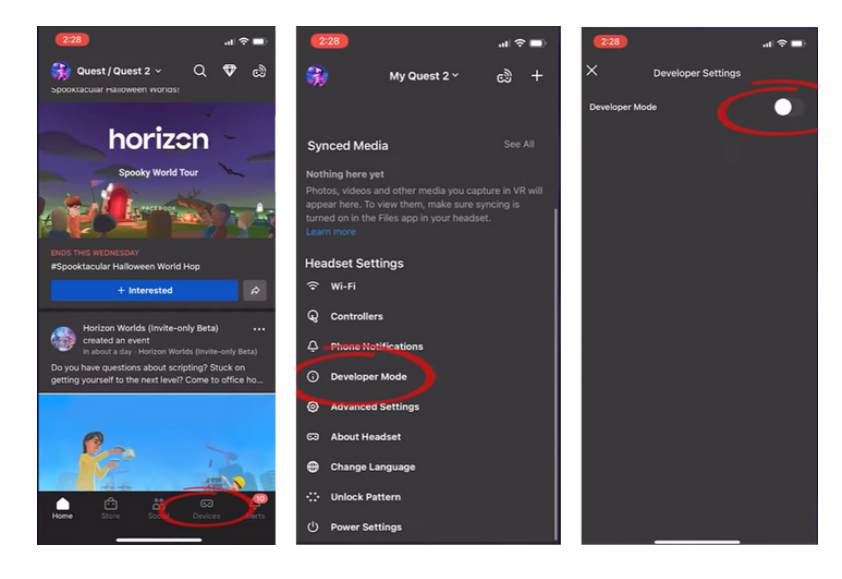

9. Follow the prompts in your Oculus to enable USB debugging and allow access to data.

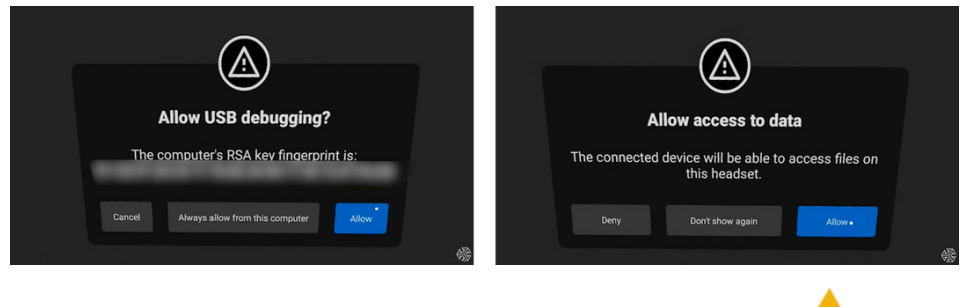

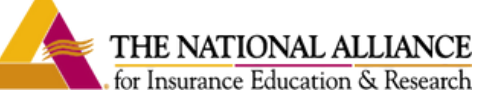

10. Once you have navigated through these prompts on your Oculus, click on the pink "Install Sidequest in Your Headset" button in the Sidequest app on your computer. Don't disconnect your headset until the installation is complete!

| Total of | 3945             | -                                                                                                    |  |
|----------|------------------|----------------------------------------------------------------------------------------------------|--|
| 影        | SIDEQUEST        | This is an early beta release. You may experience bugs or problems. To help us improve things, please provide feedback. |  |
| ì        |                  | V                                                                                                    |  |
|          | Transfer Files   |                                                                                                    |  |
|          | Headset Settings |                                                                                                    |  |
| >        | Setup            |                                                                                                    |  |
| 1.       | Support          | VILY SIDEQUEST                                                                                                    |  |
|          | Give Feedback    | Everything looks good Now you can install SideQuest.                                                                    |  |
|          |                  | INSTALL SIDEQUEST IN YOURNAUGHT                                                                                         |  |
|          |                  | Connecting, Not Installed                                                                                               |  |
|          |                  |                                                                                                    |  |
|          |                  |                                                                                                    |  |
|          |                  |                                                                                                    |  |
|          |                  |                                                                                                    |  |
|          |                  |                                                                                                    |  |
|          |                  |                                                                                                    |  |
|          |                  |                                                                                                    |  |
|          |                  |                                                                                                    |  |
|          |                  |                                                                                                    |  |
|          |                  |                                                                                                    |  |
|          |                  |                                                                                                    |  |
|          |                  |                                                                                                    |  |

11. Open the app library on your Oculus headset, and select the dropdown menu in the top left corner of the library window. Scroll to the bottom of this menu and select "Unknown Sources." Then click on the "Sidequest" app in the list of options that appears.

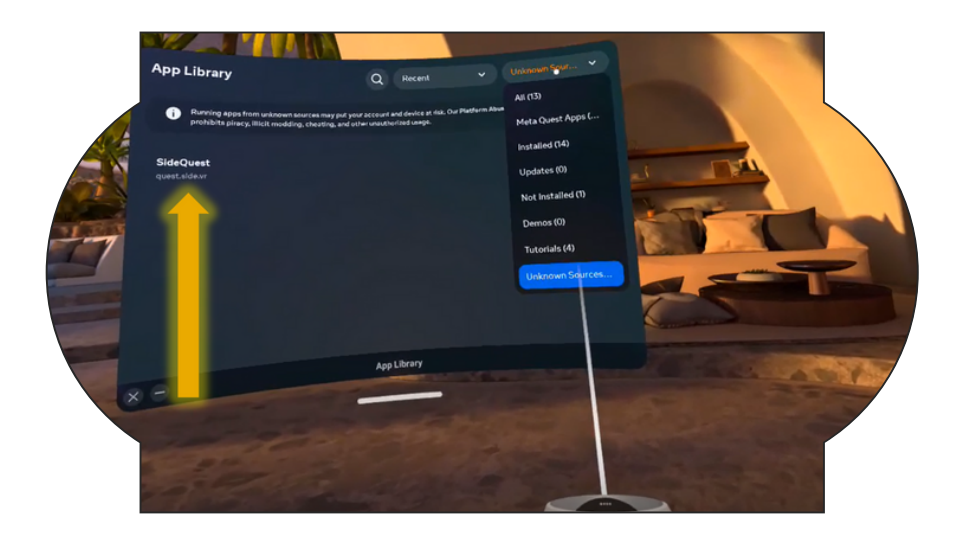

12. In the Sidequest search bar, type "Builder's Risk," and select the first option that appears.

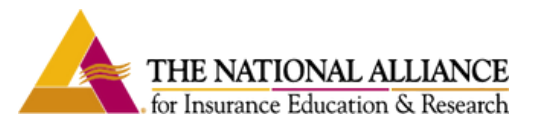

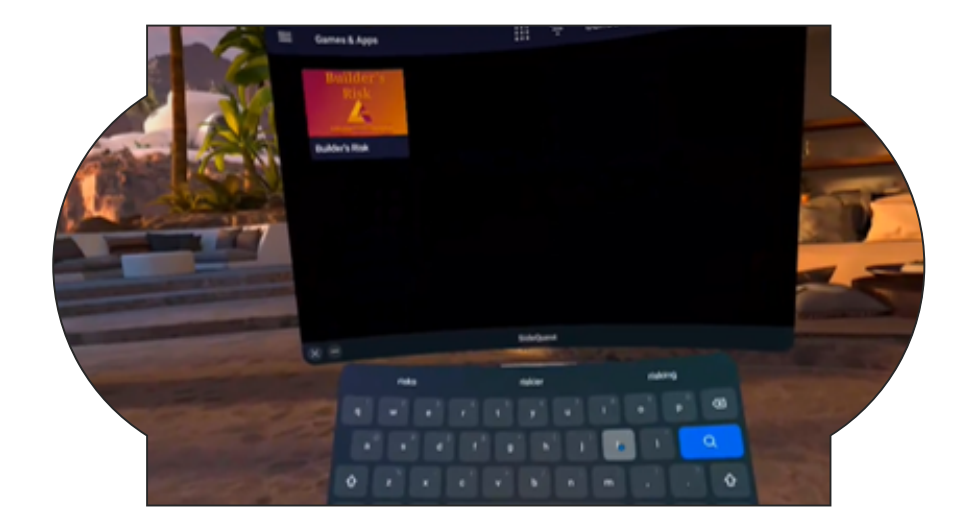

13. Next, click on the pink button that reads "Download App."

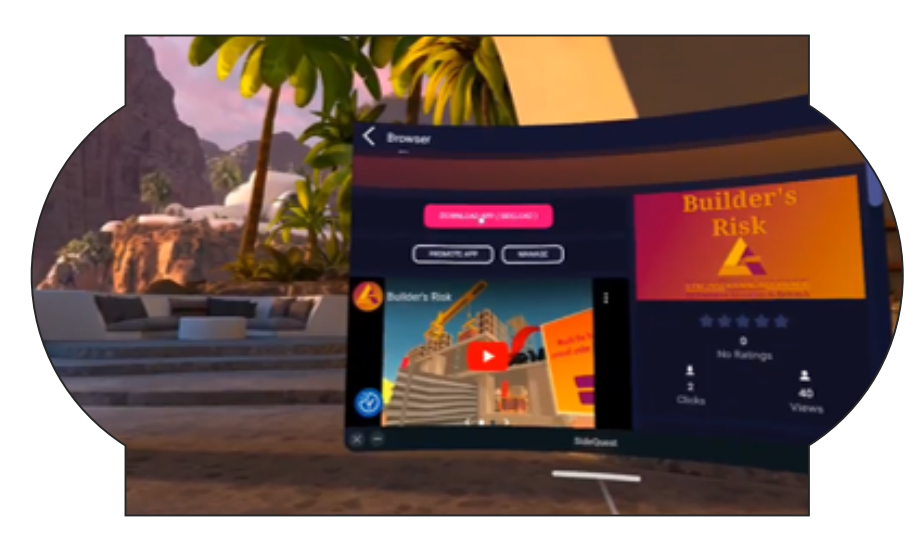

14. After the app has downloaded, you will be prompted to install the app. Click "Install."

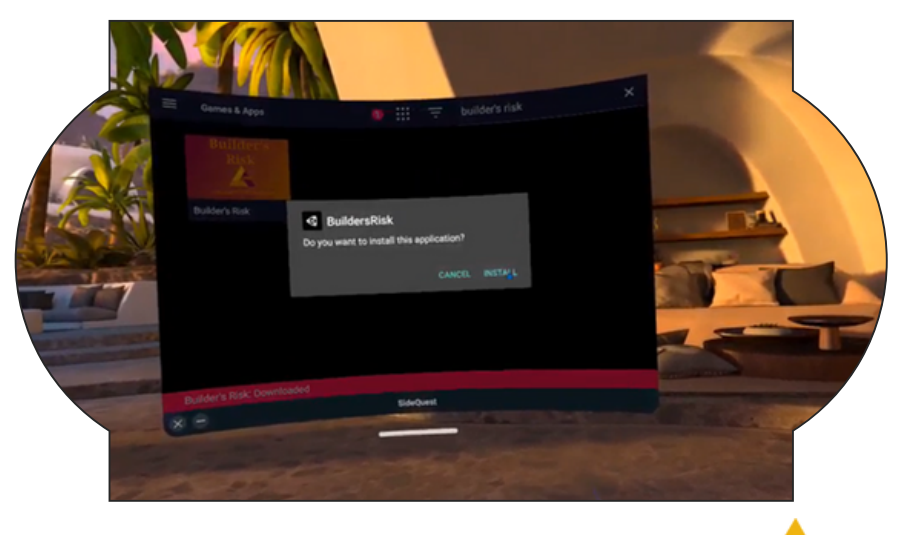

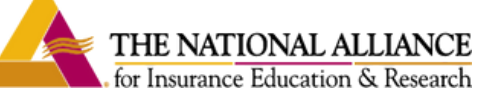

15. Once the installation is complete, return to the app library on your Oculus, open the dropdown menu, and select "Unknown Sources." Then, select "Builder's Risk" from the list of apps that appear.

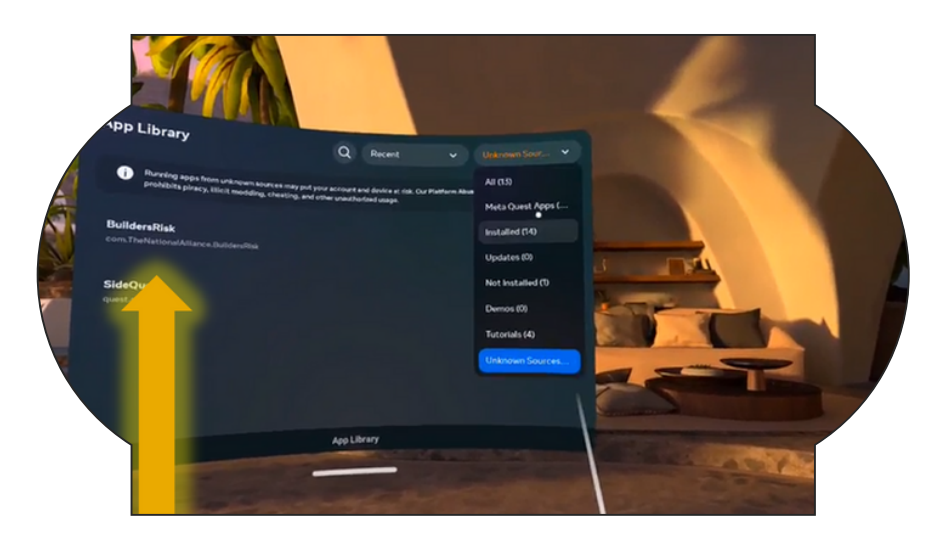

## Enjoy your virtual reality learning experience!!!

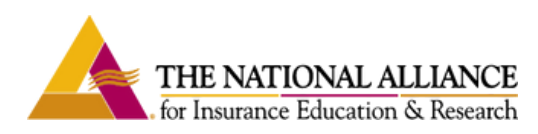